# 如何在 Capture CIS 上配置 SQL server 器件数据库

版本历史:

| 版本  | 原因 | 作者         | 日期       |
|-----|----|------------|----------|
| 0.1 | 新建 | LinuxUnion | 2006-2-9 |
|     |    |            |          |

| 1. | 安装 SQL server 数据库                   | 3  |
|----|-------------------------------------|----|
|    | 1.1 安装 SQL server 数据库               | 3  |
|    | 1.2 配置 SQL server 服务器               | 5  |
|    | 1.3 在本地 PC 上安装 SQL server 服务器管理查询工具 | 5  |
| 2. | 创建用于 Capture CIS 的数据库               | 6  |
|    | 2.1 注册 SQL server 管理器               | 6  |
|    | 2.2 创建新数据库                          |    |
| 3. | → 将 Access 数据库导入 SQL server 数据库     | 8  |
|    | 3.1 导入 access 数据库的数据                |    |
|    | 3.2 修改字段数据类型                        |    |
| 4. | 配置 Capture CIS                      |    |
|    | 4.1 创建数据源                           |    |
|    | 42 配置 Capture CIS                   | 16 |

### 1. 安装 SQL server 数据库

本文选用 Microsoft 的 SQL server 数据库作为安装 Capture CIS 器件数据库的平台,主要是因为 SQL server 易于安装和使用, 远程管理界面友好,方便. 而且可以将方便地将 Access 数据库导入和导出.

注意:本文的阅读对象主要是争对硬件设计团队,采用大型网络数据库作为 capture cis 的器件 库,便于器件库的管理和更新.阅读本文的前提是现在已经有一个基于 Access 的 capture cis 的器件 库.

#### 1.1 安装 SQL server 数据库

首先需要准备一台安装有 windows server 版(Windwos2000server 或 Windows2003 系列)操作系统 的机子.机子配置方面如果需要使用 Capture CIS 的人员不多的话,对 CPU 要求并不高(目前流行的配置都可以满足),内存最好是 512MB 或更大.

下面开始安装 SQL server 数据库(需要一张有 SQL server2000 的光盘):

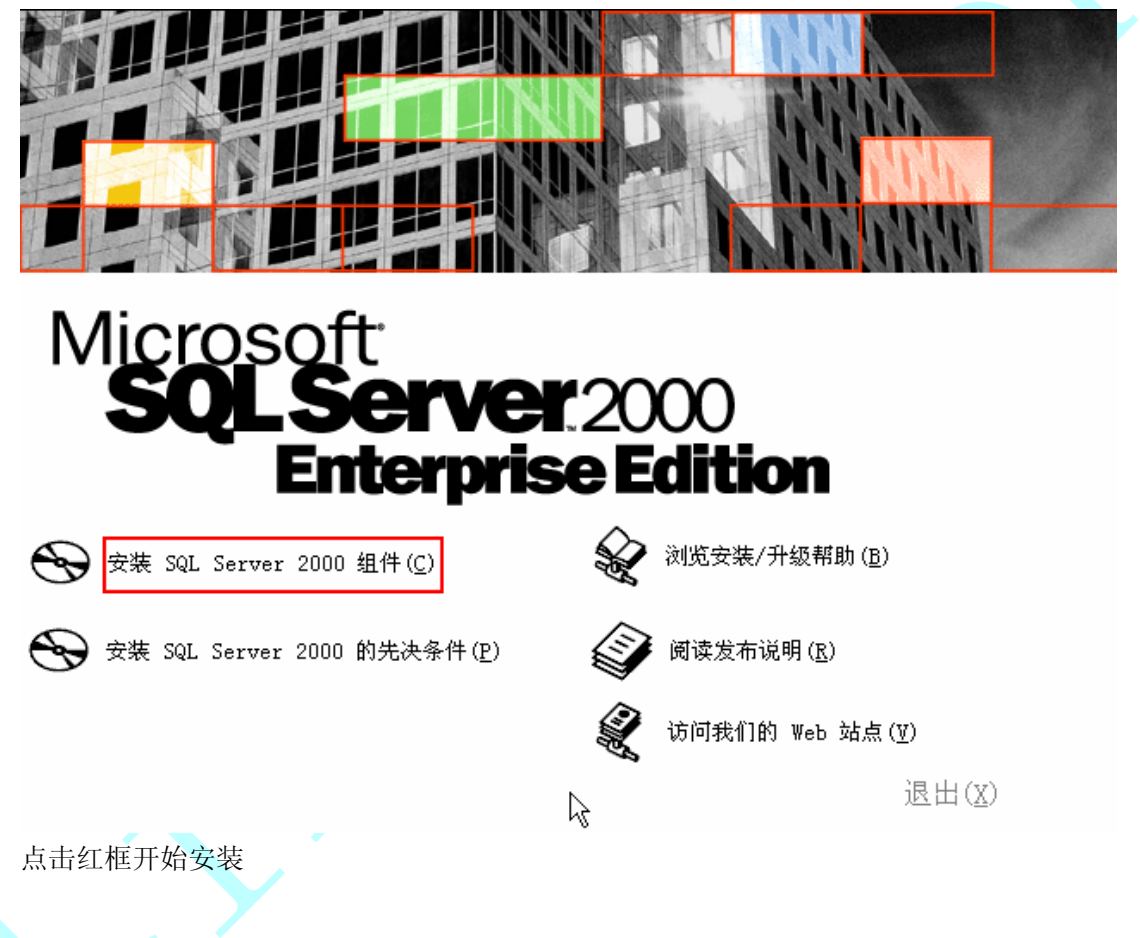

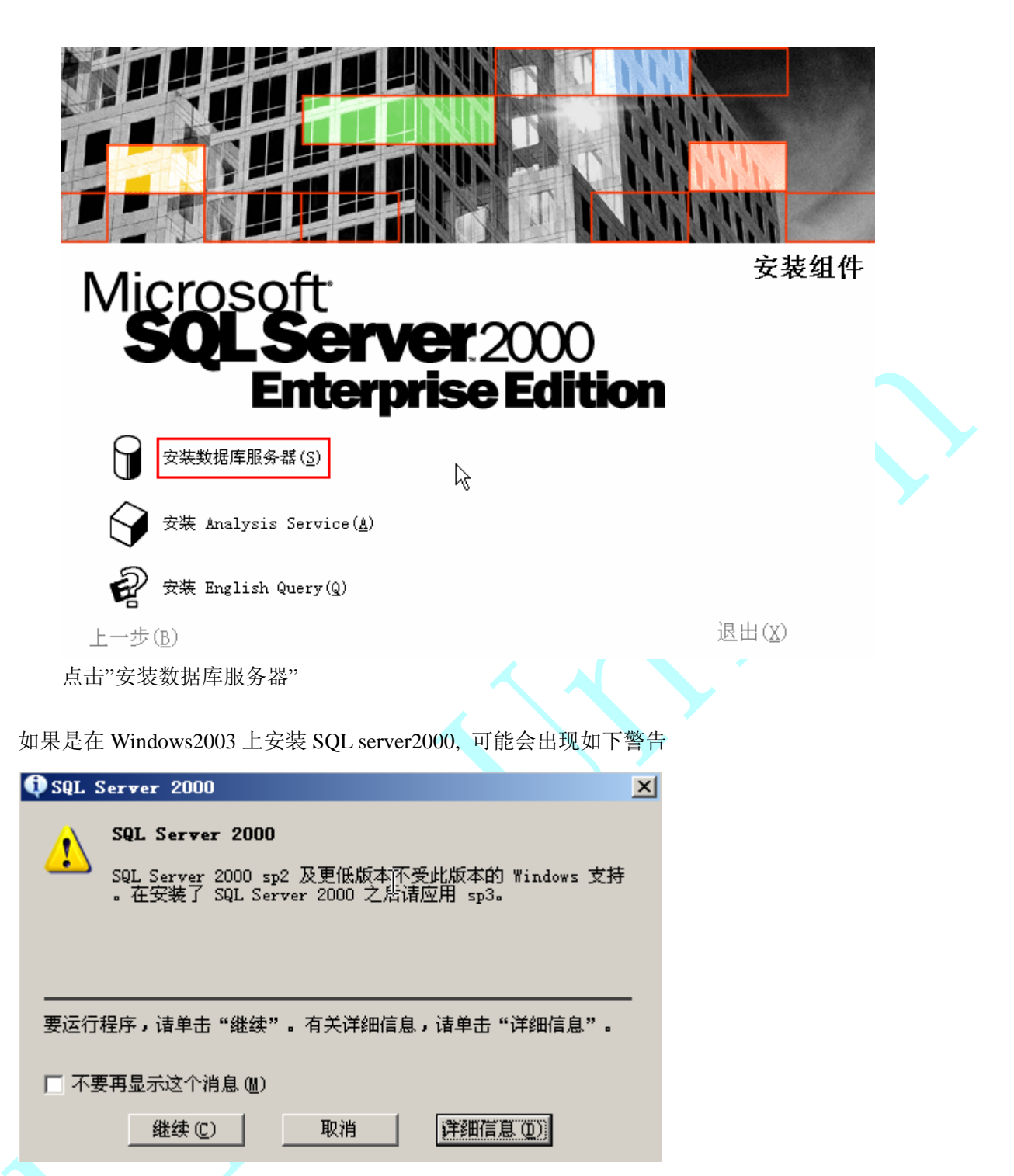

直接点击"继续"就可以了(安装完毕后如果有 sp2 以上的补丁就再安装补丁程序,我的没有打补丁,不过还是可以使用的).

此后一路点击"下一步"就可以完成安装了.

### 1.2 配置 SQL server 服务器

安装完毕后,从"开始"菜单选择"服务管理器"

| 🧊 管理您的服务        | B                               | 😡 我的电脑                     |            |                    |                                          |  |
|-----------------|---------------------------------|----------------------------|------------|--------------------|------------------------------------------|--|
| ┏ヘ 命令提示符        | 😒 Window<br>🌯 Window            | s Catalog<br>s Vpdate      |            |                    |                                          |  |
| 妏 Tindows 资援    | 🛅 other<br>🛅 Symant             | ec Client Security         | )<br>)     |                    |                                          |  |
| G Outlook Expre | m WinRAR<br>m 附件                |                            | ► 0<br>► 8 | 0                  | 查询分析器<br>导入和导出数据                         |  |
| 🕵 jetCast       | 1997 后初<br>② Intern<br>③ Outloo | et Explorer<br>k Evnress   | •          | <u>₽</u><br>₽<br>₽ | 服务管理器 服务器网络实用工具 家户端网络实用工具                |  |
| 企业管理器           | 。<br>② 远程协<br>而 MvSQL           | 助<br>助                     | •<br>•     |                    | 联机丛书                                     |  |
| 🖁 联机丛书          | ing server                      | oft SQL Server             | • (        |                    | ーーーーーーー<br>事件探査器<br>在 IIS 中配置 SQL XML 支持 |  |
| 查询分析器           | micros<br>m 管理工                 | oft SQL Server — 版本切换<br>具 |            | Ī                  |                                          |  |
|                 | 🛅 CVSNT<br>🛅 jetAud             | io                         | •          |                    |                                          |  |
| 所有程序 ℓ) ▶       | 💼 RealVN                        | c 💋 注销 (L) 🚺 关制            | ∙<br>tយ    |                    |                                          |  |

然后将 SQL server 启动, 在系统栏右下角有一个图标

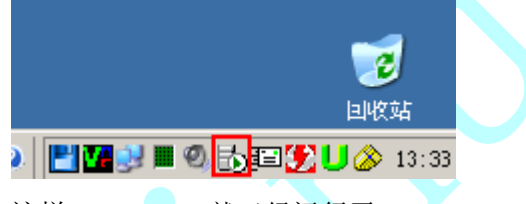

这样 SQL server 就已经运行了.

### 1.3 在本地 PC 上安装 SQL server 服务器管理查询工具

如果是直接使用这台服务器作为工作用机,则管理查询工具已随数据库一同安装好了—就是上图种的查询分析器.那就请跳过阅读本节.如果你想在另一台 PC 上管理 SQL server,那就需要在另一台 PC 上安装 SQL server 的管理查询工具.

还是使用同一张光盘, 启动安装界面后仍然选择"安装 SQL server2000 组件"

| ( | <b>П</b> . | 굴 | 灰 | 八 | ) |
|---|------------|---|---|---|---|
|   |            |   |   |   |   |

| 安装  | ×                                                                            |
|-----|------------------------------------------------------------------------------|
| 8   | Microsoft SQL Server 2000 Enterprise Edition 服务器组件在此操作系统上不受支持。只有客户端组件才可用于安装。 |
|     | []                                                                           |
| 1.1 |                                                                              |

点击"确定"即可.

然后一路点击"下一步"即可安装完毕.

# 2. 创建用于 Capture CIS 的数据库

# 2.1 注册 SQL server 管理器

从开始菜单打开企业管理器,右键点击"SQL server 组",选择"新建 SQL server 注册"

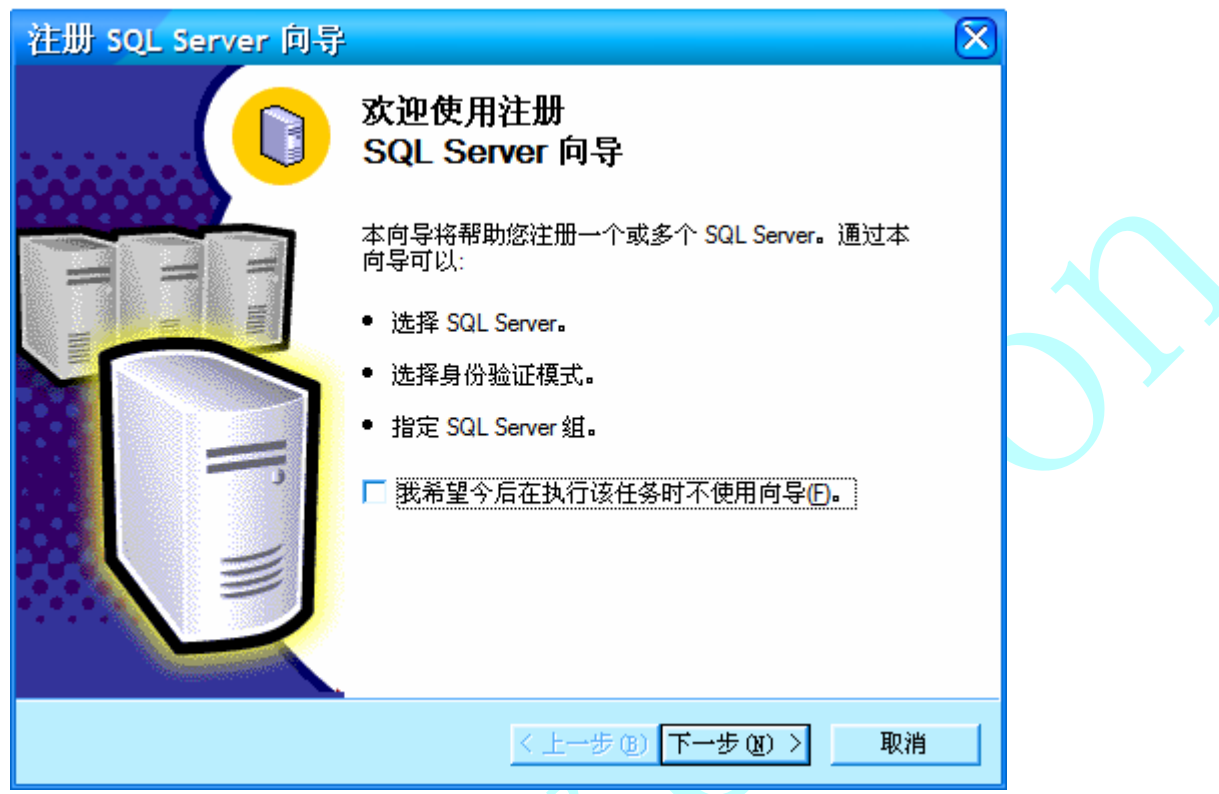

点击"下一步",出现下面对话框

| Ż | 生册 SQL Server 向导                                 | <u>P</u>                    | X                         |
|---|--------------------------------------------------|-----------------------------|---------------------------|
|   | <b>选择一个 SQL Server</b><br>选择或键入"可用的服             | 暖务器" 框中的一个或多个               | ъкужа.                    |
|   | 可用的服务器 <u>(V)</u> :<br>CORETEK-INFO<br>HW-SERVER |                             | 添加的服务器(D):                |
|   |                                                  | <b>添加(A) &gt;</b><br><删除(B) |                           |
|   |                                                  |                             |                           |
|   |                                                  | <上一步                        | 步 (2) 下 一 步 (2) ) □ 取 消 □ |

选择刚才安装 SQL server 的计算机的名字,然后点击"添加"按钮.

| 注册 SQL Server 向导                                 | $\mathbf{X}$ |
|--------------------------------------------------|--------------|
| 选择身份验证模式<br>选择要在与 SQL Server 连接时使用的身份验证模式。       |              |
| 连接使用:                                            |              |
| ● 我登录自己的计算机时使用的 Windows 帐户信息 (Windows 身份验证)(W)   |              |
| S 系统管理员给我分配的 SQL Server 登录信息(SQL Server 身份验证)(S) |              |
|                                                  |              |
| < 上一步 (8) 下一步 (8) > 取消                           |              |

如果你没有在安装 SQL Server 上创建专用的 SQL 登陆帐号(比如 SA),就请选择上面的选项,否则两个都可以选择.点击"下一步",完成配置.

#### 2.2 创建新数据库

如果要求输入用户名和密码登陆,请输入安装 SQL server 数据库那台计算机的管理员帐号和密码, 然后出现如下界面

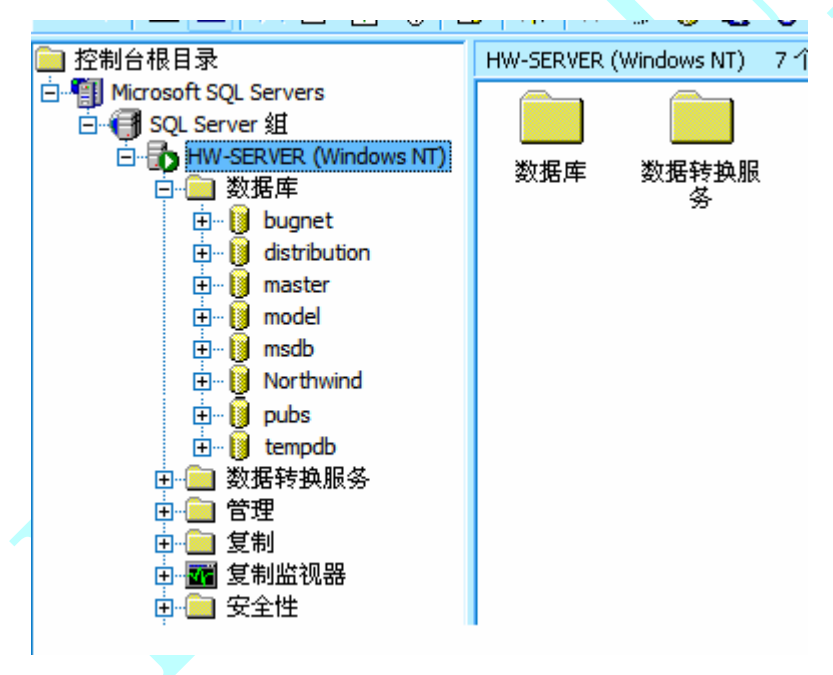

在"数据库"上点击右键,选择"新建数据库"

| 数据库属性 -    | $\overline{\mathbf{X}}$ |
|------------|-------------------------|
| 常规数据文件事务日志 |                         |
| 名称心:       |                         |
| 数据库        |                         |
| 状态:        | (未知)                    |
| 所有者:       | (未知)                    |
| 创建日期:      | (未知)                    |
| 大小:        | (未知)                    |
| 可用空间:      | (未知)                    |
| 用户数:       | (未知)                    |
| 备份         |                         |
| 上次数据库备份:   | 无                       |
| 上次亊务日志备份:  | 无                       |
| 维护         |                         |
| 维护计划:      | 无                       |
| 排序规则名称:    | (服务器默认设置)               |
|            |                         |
|            |                         |
|            |                         |
|            |                         |
|            | 确定 取消 帮助                |
|            |                         |

在名称栏输入一个名字,比如 cis\_db.然后点击"确定" 这样就新建了一个空数据库,准备用于存放 capture 的器件数据

# 3. 将 Access 数据库导入 SQL server 数据库

## 3.1 导入 access 数据库的数据

在刚才新建的 cis\_db 数据库上点击右键,出现如图所示菜单

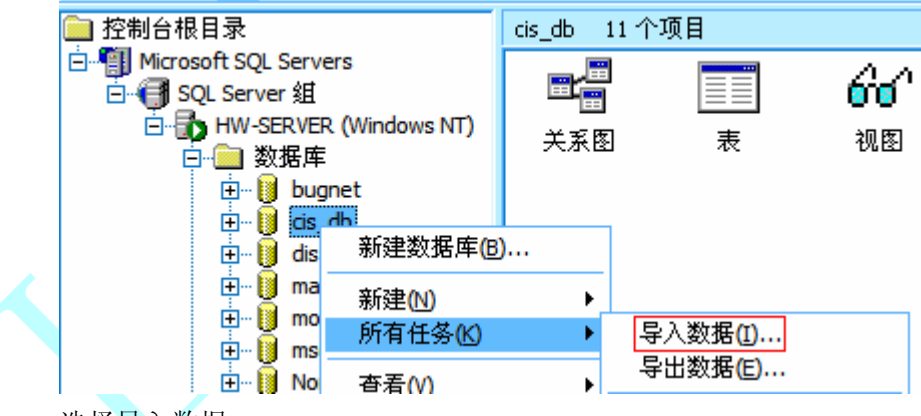

选择导入数据.

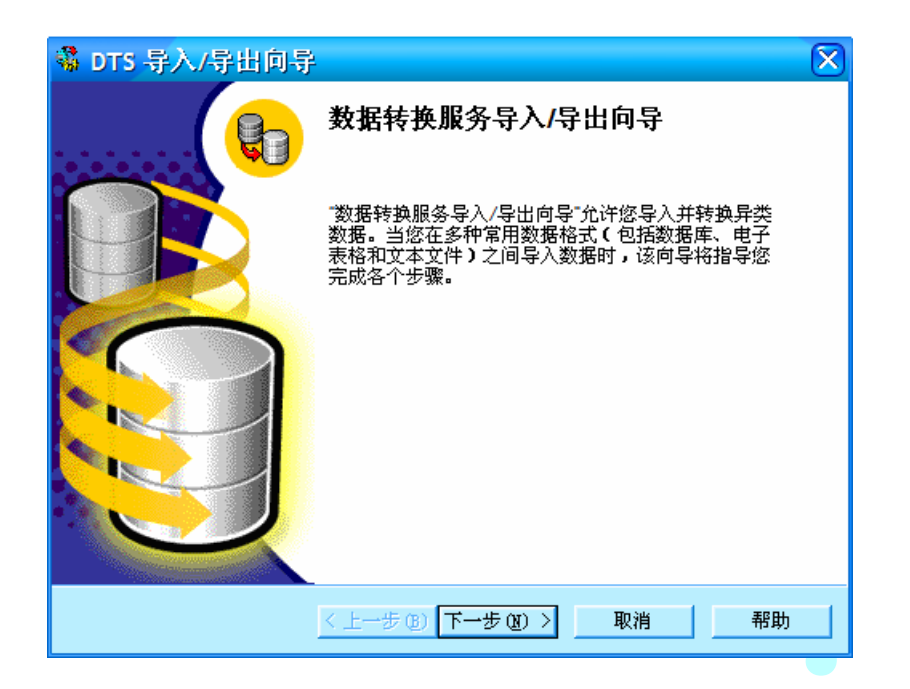

点击"下一步",然后按下图所示设置数据源和文件名

| 🐝 DTS 导)              | 入/导出向导 🛛 🔊                                                                                                    | 3 |
|-----------------------|----------------------------------------------------------------------------------------------------|---|
| <b>选择数据</b> 数<br>您要从1 | 履<br>何处复制数据?可从下列源之一复制数据。                                                                                                    |   |
| 数据源(                  | (D): 🔍 Microsoft Access                                                                                                    |   |
| 1                     | 若要进行连接,请选择一个数据库并提供一个用户名和密码。可能<br>7 需要指定高级选项。                                                                                                    |   |
|                       | 文件名(E): D:\EDA\cis.mdb                                                                                                    |   |
|                       | 用户名(U): (100) (100) (10 |   |
|                       | τ <u>α</u> ⊭⊐ψ                                                                                                    |   |
|                       | 高级(A)                                                                                                    |   |
|                       | < 上一步 @) 下一步 @) > 取消 帮助                                                                                                    | ] |

然后点击"下一步".

| 🐝 DTS              | 导入/导出向导                          |                              |                         | ×    | ) |
|--------------------|----------------------------------|------------------------------|-------------------------|------|---|
| <b>选择目</b><br>您    | <b>的</b><br>要将数据复制到何处 <b>?</b> ī | 可将数据复制到下列目的之-                | <b>→</b> .              | B    |   |
| 目白                 | ත්ත: 📑 🏛                         | 于 SQL Server 的 Microsoft OLI | EDB 提供程序                | •    |   |
|                    | 若要连接到 Micro                      | soft SQL Server,必须指定服        | 务器、用户名利                 | 印密码。 |   |
|                    | 服务器( <u>S</u> ):                 | HW-SERVER                    |                         | -    |   |
|                    | 使用 Windows                       | ,身份验证( <u>W</u> )            |                         |      |   |
|                    | 〇 使用 SQL Ser                     | ver 身份验证(Q)                  |                         |      |   |
|                    | 用户名(世):                          |                              |                         |      |   |
|                    | 密码(P):                           |                              |                         |      |   |
|                    | 数据库(D):                          | <mark>〕</mark> cis_db 	▼ 刷新  | (R) 高级                  | (A)  |   |
|                    |                                  |                              |                         |      |   |
|                    | <                                | 上一步(18) 下一步(18) >            | 取消                      | 帮助   |   |
| 主意数据周              | 车要选择刚才新建的                        | 那个                           |                         |      | - |
|                    |                                  |                              |                         |      |   |
| 🐝 DTS 导            | 入/导出向导                           |                              | $\overline{\mathbf{X}}$ |      |   |
| <b>指定表复</b><br>指定, | [ <b>制或查询</b><br>是从数据源复制一个或多个表   | /视图,还是复制查询结果。                |                         |      |   |
|                    | <b>N</b>                         | ⇒ 8                          |                         |      |   |
|                    | Microsoft Access                 | Microsoft SQL Sen            | ver                     |      |   |
|                    | ● 从源数据库复制表和                      | 视图C                          |                         |      |   |
|                    | ○ 用一条查询指定要传                      | 输的数据(U)                      |                         |      |   |
|                    | C 在 SQL Server数据库                | 之间复制对象和数据[2]                 |                         |      |   |
|                    |                                  |                              |                         |      |   |
|                    | < 上一步                            | (B) 下一步(B) > 取消              | 帮助                      |      |   |
|                    |                                  |                              |                         |      |   |

再点击"下一步".

| 🐝 DT  | rs 导入/导出向导                                     |                                    |              | $\overline{\mathbf{X}}$ |  |
|-------|------------------------------------------------|------------------------------------|--------------|-------------------------|--|
| 选择    | 释 <b>渡表和視图</b><br>可选择一个或多个表或视图<br>复制,也可单击("…") | 进行复制。可在架构和数据b<br>使用 ActiveX 脚本转换数f | 出现在源中的<br>居。 | 1进行 関                   |  |
|       | 表和视图(T):                                       |                                    |              |                         |  |
|       | 源                                              | 目的                                 | 转换           | ~                       |  |
|       | CAP                                            | file [cis_db].[dbo].[CAP]          |              |                         |  |
|       | CONNECTOR                                      | icis_db].[dbo].[CONNEC             |              |                         |  |
|       | DIODE                                          | 🛅 [cis_db].[dbo].[DIODE]           |              | =                       |  |
|       | 🗹 🗐 IC                                         | 🛅 [cis_db].[dbo].[IC]              |              |                         |  |
|       | MISC                                           | 🛅 [cis_db].[dbo].[MISC]            |              | -                       |  |
|       | 🗹 🗰 OSC                                        | 🛅 [cis_db].[dbo].[OSC]             |              | _                       |  |
|       | RES                                            | Icis db1[dbo1[RES]                 |              | ×                       |  |
|       |                                                |                                    | 1            |                         |  |
|       | 全选(5) 取消:                                      | 全选(D) 预览(P)                        |              |                         |  |
|       |                                                |                                    |              |                         |  |
|       |                                                |                                    |              |                         |  |
|       | 2.1                                            |                                    | 田心街          | <b>30</b> 00            |  |
|       |                                                | ( <u>r</u>                         | 48(15)       | th H)                   |  |
| 占圭"⁄  | 全选"按钮 选由全部表权                                   | <b>然</b> 后占"下一步"                   |              |                         |  |
| мц з  |                                                |                                    |              |                         |  |
|       |                                                |                                    |              |                         |  |
| Si DT | 5                                              |                                    | X            |                         |  |
| 保存    |                                                | 动风有制数据式空地有大风后执行。                   | Ba           |                         |  |
| 1     | 值定定百而安休行此 JIS 已。 忽处,                           | 1以复制数据或文件包住以后现11。                  | 60           |                         |  |
|       | nt/G                                           |                                    |              |                         |  |
|       |                                                | 用有制会注意来且的数据中                       |              |                         |  |
|       | ▶ 四即运行(K)                                      | 用反利力法及仰日的致始[]                      |              |                         |  |
|       | 🦳 调度 DTS 包以便以后执行(U)                            |                                    |              |                         |  |

| - 时间          |                                                               |
|---------------|---------------------------------------------------------------|
| ▼ 立即运行(8)     | 🔽 用复制方法发布目的数据(1)                                              |
| 🧧 调度 DTS 包以便以 | 后执行山                                                          |
| 毎1天发生,在 0:    | 00:00.                                                        |
|               |                                                               |
| □ 保存 DTS 包(S) | SQL Server( <u>0</u> )                                        |
|               | <ul> <li>Suc Server Meta Data Services(L)</li> <li></li></ul> |
|               | C Vienal Basic 文件(V)                                          |

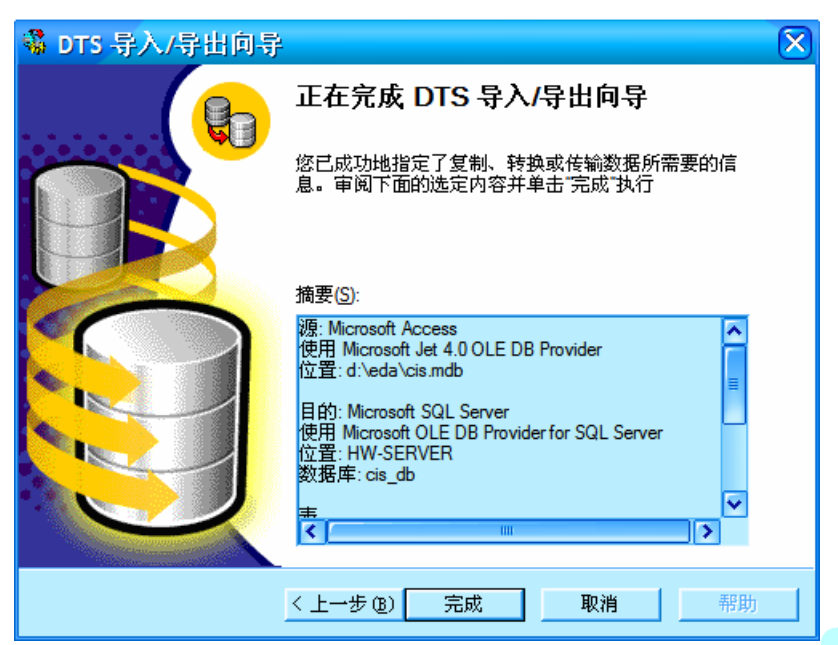

点击"完成"按钮.

如果没有错误,则会出现如下提示信息:

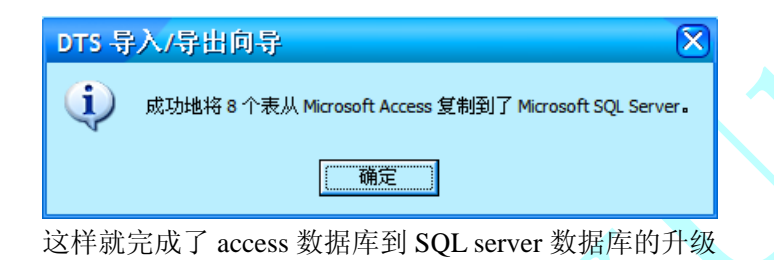

### 3.2 修改字段数据类型

这时选择 cis\_db 数据库中的表,可以看到下图的内容

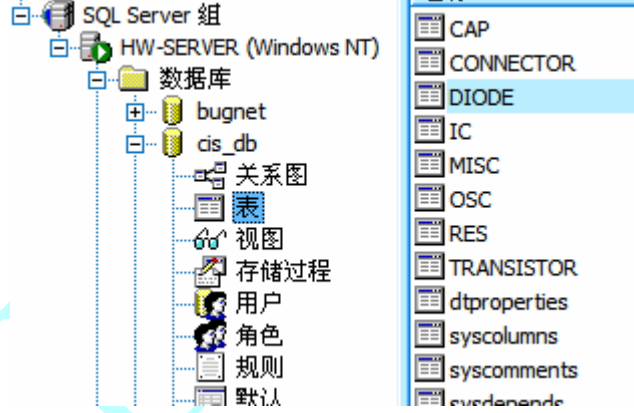

右边的表中包含有从 access 数据库导入的器件表.

右键点击一个器件表(如 cap),选择"设计表",查看表的每一个字段数据类型是否为 varchar,如果不是则请全部改为 varchar 类型. 因为在 capture cis 中只认识 char 和 varchar 两种数据类型.

char和varchar类型的区别仅仅在于char类型字段的长度是完全固定的,即使该字段中没有值,这样会导致从 capture 中调用器件时某些字段的长度很长,并带有很多空格.而 varchar 类型会自动将该字段最后的空格截去.

# 4. 配置 Capture CIS

# 4.1 创建数据源

在工作用机上打开控制面板->管理工具,打开"数据源(ODBC)".

| Ø ODBC 数据源管理器                                                                      |  |
|------------------------------------------------------------------------------------|--|
| 用户 DSN 系统 DSN 文件 DSN 驱动程序 跟踪 连接池 关于                                                |  |
| 系统数据源 (S):                                                                         |  |
| 名称 驱动程序 添加 @)                                                                      |  |
| Benchaccess1000 miterosoft Access Briver (** mdb)  删除(B)                           |  |
| 配置 (2)                                                                             |  |
|                                                                                    |  |
|                                                                                    |  |
|                                                                                    |  |
|                                                                                    |  |
| ODBC 系统数据源存储了如何与指定数据提供程序连接的信息。系统数据源存储了如何与指定数据提供程序连接的信息。系统数据源对当前机器上的所有用中可见,包括 WF 服务 |  |
|                                                                                    |  |
|                                                                                    |  |
| ·····································                                              |  |
| 选择添加                                                                               |  |
| 创建新数据源                                                                             |  |
| 法坚你相当其实特数据循的驱动程序(2)                                                                |  |
|                                                                                    |  |
| A2400<br>Microsoft Excel-Treiber (*.xls)<br>Microsoft Excel-Treiber (*.xls)        |  |
| Microsoft Poxfro Vff Driver (*. dbf)<br>Microsoft ODBC for Oracle                  |  |
| Microsoft Faradox Driver (*. db )<br>Microsoft Paradox-Treiber (*. db )            |  |
| Microsoft Text-Treiver (*. (xt, *. csv)<br>Microsoft Pixt-Treiver (*. (xt, *. csv) |  |
| Microsoft Visual FoxFro-Treiber                                                    |  |
|                                                                                    |  |
|                                                                                    |  |
|                                                                                    |  |
| < 上一步 (B) 二 一 一 一 一 一 一 一 一 一 一 一 一 一 一 一 一 一 一                                    |  |
|                                                                                    |  |

然后选择"SQL server",再点击完成.开始配置 SQL server 数据源

| 创建到 SQL Serve              | r 的新数据源                                |  |  |  |  |  |
|----------------------------|----------------------------------------|--|--|--|--|--|
| select a diver w           | 此向导将帮助建立一个能用于连接 SQL Server 的 ODBC 数据源。 |  |  |  |  |  |
| me of Access               | 您想用什么名称来命名数据源?                         |  |  |  |  |  |
| off Boot Excel C           | 名称 @): cspture_db                      |  |  |  |  |  |
| Mistosoft Fow<br>toft ODBI | 您希望如何描述此数据源?                           |  |  |  |  |  |
| Coson Para                 | 描述 @):                                 |  |  |  |  |  |
| SQL Serve                  | 您想连接哪一个 SQL Server?                    |  |  |  |  |  |
|                            | 服务器(S): HW-SERVER 📃 💌                  |  |  |  |  |  |
|                            |                                        |  |  |  |  |  |
|                            |                                        |  |  |  |  |  |
|                            |                                        |  |  |  |  |  |
|                            |                                        |  |  |  |  |  |
|                            | 完成 下一步 (M) > 取消 帮助                     |  |  |  |  |  |

其中"名称"中可以任意取一个名字, 服务器一栏可以通过点击右边的倒三角形下拉列表来选择安装 SQL server 数据库的计算机名. 完成后点击"下一步"

| 的矩列 SQL Server 的刻数指标                            |  |  |  |  |
|-------------------------------------------------|--|--|--|--|
| Select a diver Was SQL Server 应该如何验证登录 ID 的真伪?  |  |  |  |  |
| • 使用网络登录 ID 的 Windows NI 验证 (W)。                |  |  |  |  |
| off Excell<br>soft Excell<br>soft Excell        |  |  |  |  |
| Windown 00B 要更改用于与 SQL Server 通讯的网络库,请单击"客户端配置" |  |  |  |  |
| Serving Tex     Serving 名戸端配置 ①                 |  |  |  |  |
| ▶ 连接 SQL Server 以获得其它配置选项的默认设置 (C)。             |  |  |  |  |
| 登录 II (L):                                      |  |  |  |  |
| · · · · · · · · · · · · · · · · · · ·           |  |  |  |  |
|                                                 |  |  |  |  |
| < 上一步 (B) 下一步 (D) > 取消 帮助                       |  |  |  |  |

使用默认选项即可,再点击"下一步"

| 创建到 SQL Serve                                                                                                    | r 的新数据源                                                                                                    |
|----------------------------------------------------------------------------------------------------|----------------------------------------------------------------------------------------------------|
| Select a drived to<br>ne<br>of daase<br>of daase<br>of | <ul> <li>▼ 更改默认的数据库为 @):         <ul> <li>cis_db</li> <li>▼</li> <li>♥ 加加数据库文件名 @):</li> <li>● 为预定义的 SQL 语句创建临时存储过程,并删除该存储过程 @):</li> <li>● 只有当断开时 @).</li> <li>● 当断开时和连结时同样适用 @).</li> <li>▼ 使用 ANSI 引用的标识符 @).</li> <li>● 使用 ANSI 引用的标识符 @).</li> <li>■ 接主 SQL Server 不可用,请使用故障转移 SQL Server @).</li> </ul> </li> </ul> |
|                                                                                                    | < 上一步 (B) 下一步 (B) > 取消 帮助                                                                                                    |

注意红框选项的设置,然后"下一步".

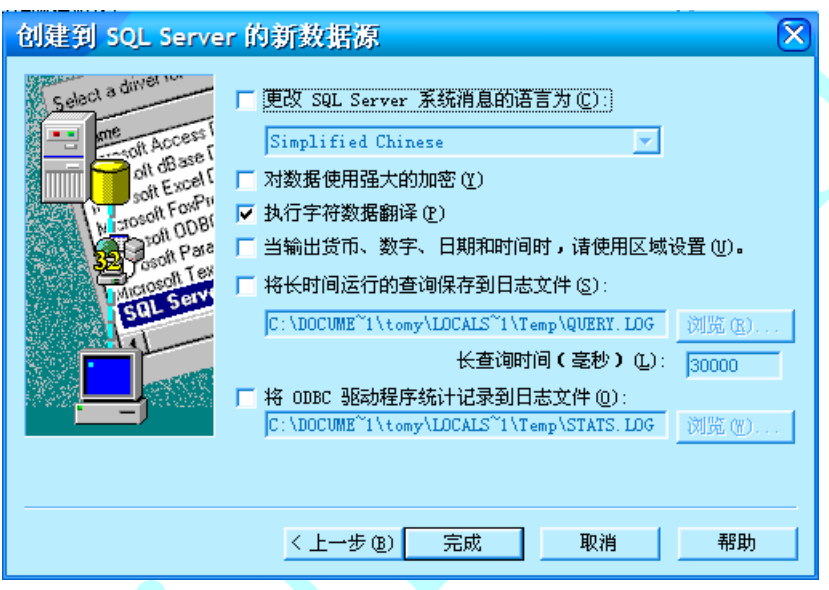

点击"完成". 出现一个测试对话框

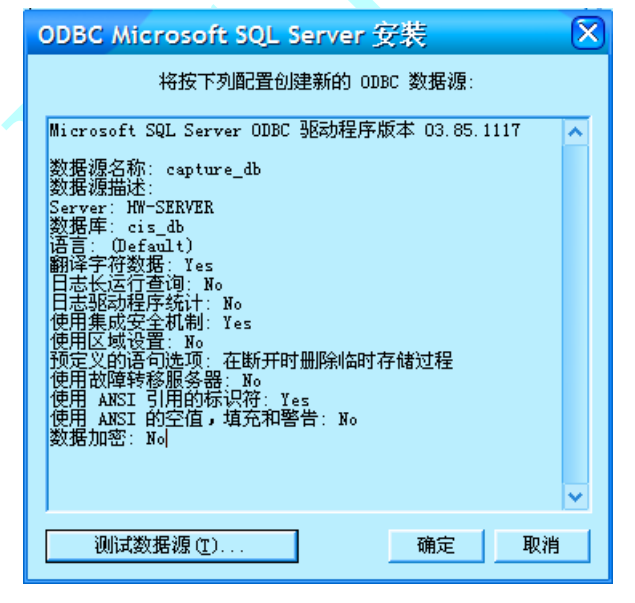

点击"测试数据源",出现成功对话框即可

| SQL Server ODBC 数据源测试                          | $\mathbf{X}$ |  |  |
|------------------------------------------------|--------------|--|--|
|                                                |              |  |  |
| Microsoft SQL Server ODBC 驱动程序版本<br>03.85.1117 | ^            |  |  |
| 正在运行连接测试                                       |              |  |  |
|                                                |              |  |  |
| 验证选项设置<br>断开与服务器的连接                            |              |  |  |
| 测试成功!                                          |              |  |  |
|                                                |              |  |  |
|                                                |              |  |  |
|                                                |              |  |  |
|                                                | ×            |  |  |
| 商会                                             |              |  |  |
| WHI/E                                          |              |  |  |

按"确定"退出.

### 4.2 配置 Capture CIS

启动 Capture CIS, 打开一个工程.然后选择 Option 下面的 CIS configuration 菜单

| Options               | <u>W</u> indow <u>H</u> elp |  |  |  |  |  |
|-----------------------|-----------------------------|--|--|--|--|--|
| Prefer                | Preferences                 |  |  |  |  |  |
| Design Template       |                             |  |  |  |  |  |
| Autob                 | ackup                       |  |  |  |  |  |
| CIS C                 | onfiguration                |  |  |  |  |  |
| Desigr                | Design P <u>r</u> operties  |  |  |  |  |  |
| Product Configuration |                             |  |  |  |  |  |

### 在出现的对话框中选择"New"

| CIS Configuration File                       | ×               |
|----------------------------------------------|-----------------|
| Configuration File:<br>D:\EDA\CIS 10 SQL DBC | Setup           |
|                                              | <u>B</u> rowse  |
|                                              | <u>N</u> ew     |
|                                              | Save <u>A</u> s |
|                                              | Help            |
| OK Cancel                                    |                 |

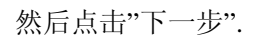

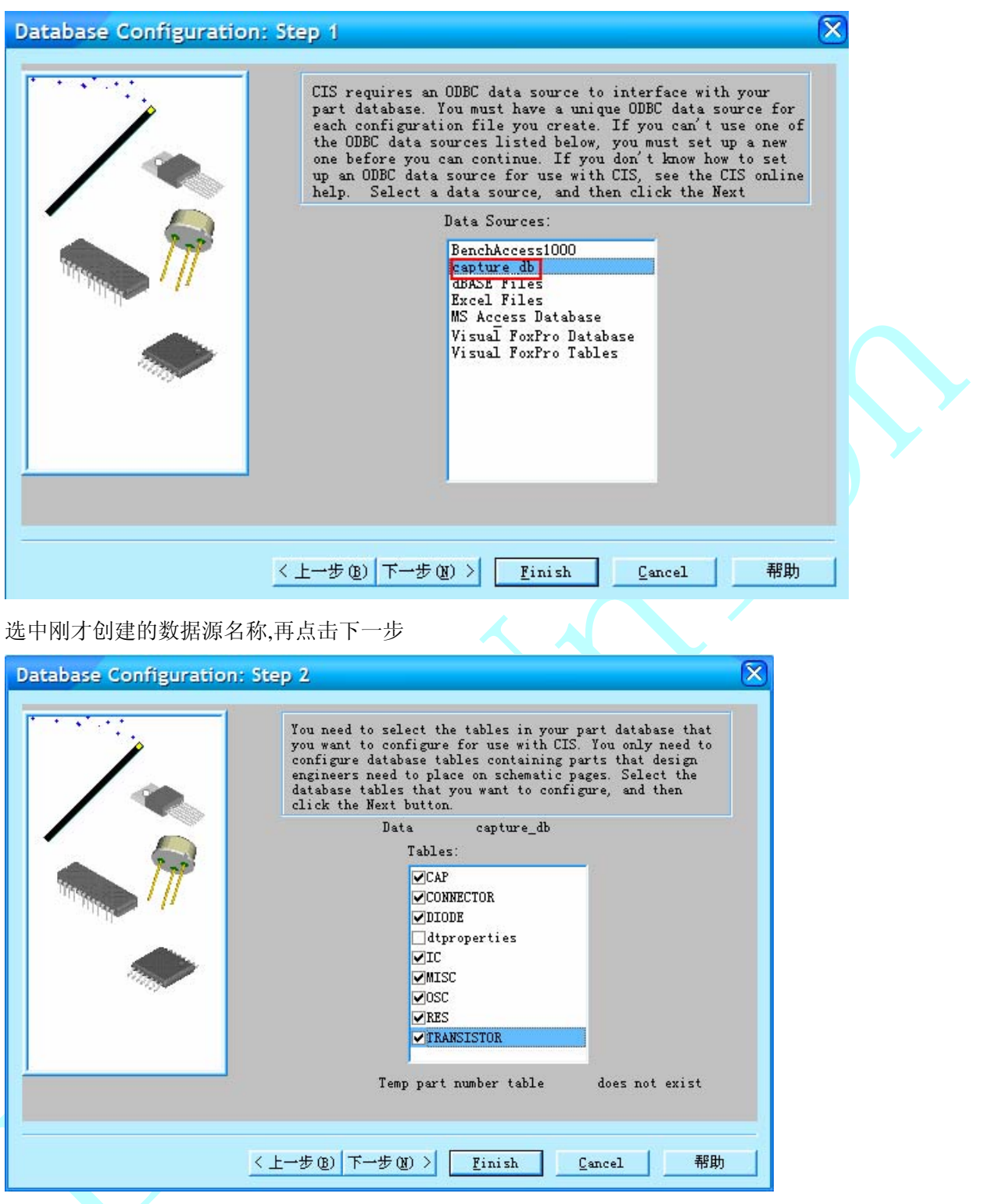

然后选择所有与原来 access 数据库中相同的表. 然后一直点击"下一步"直到最后点击"完成". 出现下图窗口

| ata Souro                          | ce                                                                                 |                                                                                  |                                                                                 |                       |                                                |                        |              |
|------------------------------------|------------------------------------------------------------------------------------|----------------------------------------------------------------------------------|---------------------------------------------------------------------------------|-----------------------|------------------------------------------------|------------------------|--------------|
| capture_                           | _db                                                                                | В                                                                                | rowse                                                                           |                       |                                                |                        |              |
| Tables                             |                                                                                    |                                                                                  |                                                                                 |                       |                                                |                        |              |
| CAP                                |                                                                                    | ~                                                                                |                                                                                 |                       |                                                |                        |              |
| CONNEC                             | CTOR                                                                               |                                                                                  |                                                                                 |                       |                                                |                        |              |
| DIODE                              | 1                                                                                  | ~                                                                                |                                                                                 |                       |                                                |                        |              |
| 131                                |                                                                                    |                                                                                  |                                                                                 |                       |                                                |                        |              |
| Temp par                           | rt number table                                                                    | Does Not                                                                         | Exist                                                                           |                       |                                                |                        |              |
| remp pu                            | e nomber cabie                                                                     | 2002 100                                                                         |                                                                                 |                       |                                                |                        |              |
|                                    |                                                                                    |                                                                                  |                                                                                 |                       |                                                |                        |              |
|                                    |                                                                                    |                                                                                  |                                                                                 |                       |                                                |                        |              |
| onfigurat                          | tion                                                                               |                                                                                  |                                                                                 |                       |                                                |                        |              |
| onfigurat                          | tion<br>Table Property<br>Name                                                     | Table<br>Property<br>Type                                                        | Property Type                                                                   | Transfer<br>To Design | OrCAD Property<br>Name                         | ICA<br>Propert<br>Name |              |
| onfigurat<br>1                     | tion<br>Table Property<br>Name<br>Part Number                                      | Table<br>Property<br>Type<br>Varchar                                             | Property Type<br>Part_Number                                                    | Transfer<br>To Design | OrCAD Property<br>Name<br>Part Number          | ICA<br>Propert<br>Name |              |
| onfigurat<br>1<br>2                | tion<br>Table Property<br>Name<br>Part Number<br>Part Type                         | Table<br>Property<br>Type<br>varchar<br>varchar                                  | Property Type<br>Part_Number<br>Part_Type                                       | Transfer<br>To Design | OrCAD Property<br>Name<br>Part Number          | ICA<br>Propert<br>Name |              |
| onfigurat<br>1<br>2<br>3           | tion<br>Table Property<br>Name<br>Part Number<br>Part Type<br>Value                | Table<br>Property<br>Type<br>varchar<br>varchar<br>varchar                       | Property Type<br>Part_Number<br>Part_Type<br>Normal                             | Transfer<br>To Design | OrCAD Property<br>Name<br>Part Number<br>Value | ICA<br>Propert<br>Name | $\mathbf{S}$ |
| onfigurat<br>1<br>2<br>3<br>4      | tion<br>Table Property<br>Name<br>Part Number<br>Part Type<br>Value<br>Description | Table<br>Property<br>Type<br>varchar<br>varchar<br>varchar<br>varchar            | Property Type<br>Part_Number<br>Part_Type<br>Normal<br>Normal                   | Transfer<br>To Design | OrCAD Property<br>Name<br>Part Number<br>Value | ICA<br>Propert<br>Name | S            |
| onfigurat<br>1<br>2<br>3<br>4<br>5 | tion Table Property Name Part Number Part Type Value Description Schematic Part    | Table<br>Property<br>Type<br>varchar<br>varchar<br>varchar<br>varchar<br>varchar | Property Type<br>Part_Number<br>Part_Type<br>Normal<br>Normal<br>Schematic_Part | Transfer<br>To Design | OrCAD Property<br>Name<br>Part Number<br>Value | ICA<br>Propert<br>Name | 5            |
| onfigurat<br>1<br>2<br>3<br>4<br>5 | tion Table Property Name Part Number Part Type Value Description Schematic Part    | Table<br>Property<br>Type<br>varchar<br>varchar<br>varchar<br>varchar<br>varchar | Property Type<br>Part_Number<br>Part_Type<br>Normal<br>Normal<br>Schematic_Part | Transfer<br>To Design | OrCAD Property<br>Name<br>Part Number<br>Value | ICA<br>Propert<br>Name | 5            |
| onfigurat<br>1<br>2<br>3<br>4<br>5 | tion Table Property Name Part Number Part Type Value Description Schematic Part    | Table<br>Property<br>Type<br>varchar<br>varchar<br>varchar<br>varchar<br>varchar | Property Type<br>Part_Number<br>Part_Type<br>Normal<br>Normal<br>Schematic_Part | Transfer<br>To Design | OrCAD Property<br>Name<br>Part Number<br>Value | ICA<br>Propert<br>Name | 5            |

再点击"确定",最后将配置保存为一个.dbc 的文件.

最后,就是用 place database part 打开 cis,如果配置正确,可以看到如下画面

|                                                                                                    | X Graphic<br>Norn<br>Packagi<br>Parts<br>Parts | al al ar and a and a | SP?<br>1 +<br>2 12 <value></value> |
|----------------------------------------------------------------------------------------------------|------------------------------------------------|----------------------------------------------------------------------------------------------------|------------------------------------|
| Table         Part<br>Number         Part Type           1         MISC         46000000000         SPEAKER | Value                                          | Description S                                                                                                    | Schematic PCB Datasheet            |